## <u>ขั้นตอนการยืนยันสิทธิ์เป็นนักศึกษาสหกิจศึกษา</u>

เข้าลิ้งค์ระบบสารสนเทศสหกิจศึกษา ดังนี้ http://ced.wu.ac.th/coopwu/index.php
 Web Browser ที่รองรับ : Chrome, Firefox, Opera (\*ไม่รองรับ Internet Explorer)
 จากนั้นกรอกข้อมูลชื่อผู้ใช้ และรหัสผ่าน ดังนี้
 ชื่อผู้ใช้ : รหัสนักศึกษา

## รหัสผ่าน : หมายเลขบัตรประจำตัวประชาชน

| ระบบสารสนเทศสหกั<br>ศูนย์สหกิจศึกษาและพัฒน | ใจศึกษา<br>กอาชีพ มหาวิทยาลัยวลัยลักษณ์                                                                                             |
|--------------------------------------------|----------------------------------------------------------------------------------------------------|
|                                            | ปีอยู่ไข้ :<br>รหัสผ่าน :<br>Login                                                                                                  |
|                                            | ศูนย์สหกิจศึกษาและหัฒนาลาชีพ มหวัทยาลัยวลัยลักษณ์ เลขที่ 222 ต.ไทยบุรี อ.ท่าศาลา จ.นครศรีขรรมราช โทร. 0-7567-3128 โทรสาร 0-7567-311 |

## 2. ไปที่เมนูการยืนยันสิทธิ์เป็นนักศึกษาสหกิจศึกษา

| นางสาวชอบารียัะ เรียลละ กลับเนกับ                                                                     | ลัก | 000 | <b>ว</b><br>กระบบ |
|----------------------------------------------------------------------------------------------------|-----|-----|-------------------|
| งดีต้อนรับเข้าสู่ระบบสารสนเทศสหกิจศึกษา                                                               |     |     |                   |
| ช่วงก่อมสนกิจศึกษา<br>ยื่นยันสิทธิ์เป็นนักศึกษาสหกิจศึกษา<br>เบสมัครงาน<br>รายงานใบสมัครงานสหกิจศึกษา |     |     |                   |
| เลือกสาแหน่งงาน                                                                                       |     |     |                   |
| <ul> <li>เลือกตำแหน่งงานสหกิจศึกษา</li> <li>ผลการทัดเลือกตำแหน่งงานสหกิจศึกษา</li> </ul>              |     |     |                   |

 กรอกข้อมูลการยืนยันสิทธิ์เป็นนักศึกษาสหกิจศึกษา เช่น สาขาวิชา เบอร์ติดต่อ ภาคการศึกษาที่ออกสห กิจศึกษา ปีการศึกษาที่ออกสหกิจศึกษา และประเภทการสมัครเป็นนักศึกษาสหกิจศึกษา เป็นต้น

| ข้อมูลการยืนยันสิทธิ์เป็นนักศึกษาสหกิจต์                 | จึกษา                         |               |                                                      |  |
|----------------------------------------------------------|-------------------------------|---------------|------------------------------------------------------|--|
| 1. ชื่อ - นามสกุล                                        |                               |               |                                                      |  |
| (ไทย) :                                                  | นางสาวชอบารียัะ เจ๊ะเลาะ      |               | (English): Ms.Sobariyah Cheloh                       |  |
| รหัสนักศึกษา :                                           | 55160527                      |               | GPAX :                                               |  |
| ชั้นปีที่ :                                              |                               |               |                                                      |  |
| 2. ข้อมูลหลักสูตร                                        |                               |               |                                                      |  |
| สานักวิชา :                                              | สหเวชศาสตร์และสาธารณสุขศ      | าสตร์ 💌       | หลักสูตร : อนามัยสิ่งแวดล้อม 🔹                       |  |
| *สนกิจศึกษาครั้งนี้เป็นครั้งที่ :                        | 1                             |               |                                                      |  |
| *อีเมล์ที่สามารถติดต่อได้ :                              | kanya.nu@wu.ac.th             |               | เช่น coop@wu.ac.th                                   |  |
| *เบอร์ติดต่อ :                                           | 0-7567-3128, 086-96475:       | 12            | สามารถกรอกได้มากกว่า 1 เบอร์                         |  |
| Line ID :                                                | kanya.nu                      |               |                                                      |  |
| Facebook :                                               | kanya coop                    |               |                                                      |  |
| <ol> <li>ภาคการศึกษาที่จะออกปฏิบัติสนกิจศึกษา</li> </ol> |                               |               |                                                      |  |
| ภาคการศึกษา :                                            | ◎1◎2◎3                        |               |                                                      |  |
| ปีการศึกษา :                                             | 2559 •                        |               |                                                      |  |
|                                                          |                               |               |                                                      |  |
| <ol> <li>สมัครเป็นนักศึกษาสหกิจศึกษาประเภท</li> </ol>    |                               |               |                                                      |  |
|                                                          | 🖲 สหกิจศึกษา 🔍 ประสบกา        | รณ์วิชาชีพ    |                                                      |  |
| วุณสมบัติพื้นฐานของนักศึกษาสหกิจศึกษา                    |                               |               |                                                      |  |
| 1. มีระดับผลการเรียนเฉลี่ยสะสมที่จ                       | ะสมัครเป็นนักศึกษาสหกิจศึกษา  | เไม่ต่อกว่า 2 | 2.00 ในภาคการศึกษาที่ยื่นสมัครเป็นนักศึกษาสหกิจศึกษา |  |
| 2. ต้องสอบผ่านรายวิชาพื้นฐานที่แต                        | า่ละหลักสูตรกำหนดเป็นรายวิชาเ | เงื่อนใชของเ  | งการไปปฏิบัติงานสหกิจศึกษา                           |  |
| 3. ไม่เคยกระทำผิดวินัยนักศึกษา เว้                       | นแต่เป็นความผิดลหุโทษหรือคว   | วามผิดอันใด้  | ด้กระทำโดยประมาท                                     |  |
| <ol> <li>ได้รับผลการประเมินในระดับตัวอัง</li> </ol>      | กษร S ในรายวิชาเตรียมสหกิจศึ  | ักษา          |                                                      |  |
| 5. ปฏิบัติตามกระบวนการสหกิจศึกษ                          | <del>เ</del> ราครบถ้วน        |               |                                                      |  |
| -<br>6. ผู้ปกครองให้คำยินขอมให้ไปปลิเ                    | ]<br>มัติงานสหกิจศึกษา        |               | 7                                                    |  |
|                                                          |                               | าบันทึก       | ากเล็ก                                               |  |
|                                                          |                               | Law of        |                                                      |  |

4. จากนั้นกดปุ่มบันทึก ระบบจะแสดง message การบันทึกดังภาพ

| ced.wu.ac.th บอกว่า:      | ×     |
|---------------------------|-------|
| บันทึกข้อมูลเรียบร้อยแล้ว |       |
|                           | ุศกลง |

5. หากต้องการแก้ไขข้อมูลที่ยืนยันสิทธิ์ไปแล้ว สามารถเข้าเมนูเดิมแล้วแก้ไขข้อมูลดังกล่าวได้